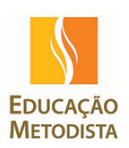

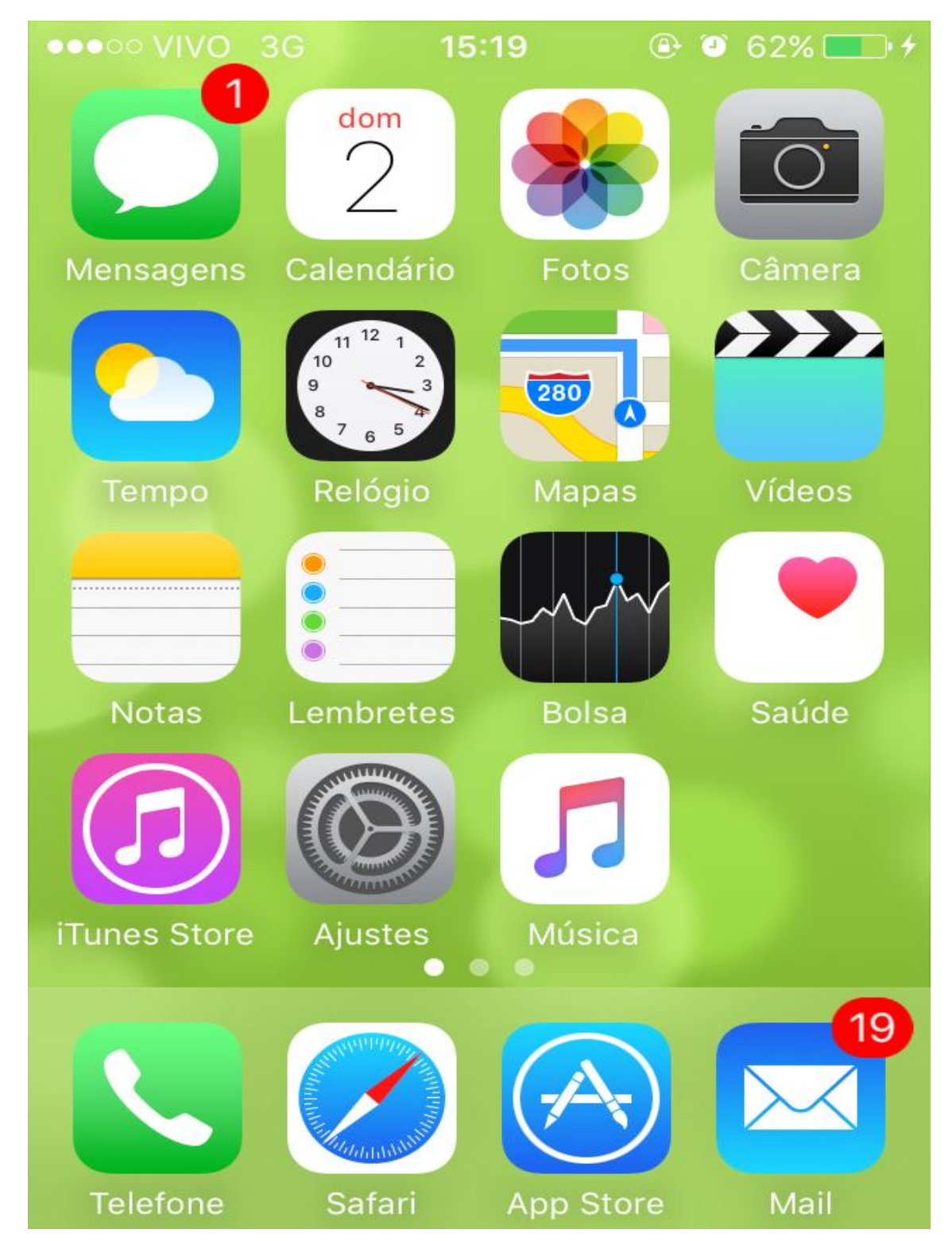

Ir ao Menu Ajustes:

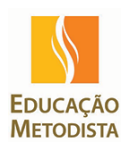

Ir até o menu Mail, Contatos, Calendários:

| ••••0 V | IVO 3G 13:37 @ 0 56%           | • 4 |
|---------|--------------------------------|-----|
|         | Ajustes                        |     |
|         | iCloud<br>mvcapuano@icloud.com | >   |
|         | iTunes Store e App Store       | >   |
|         |                                |     |
|         | Mail, Contatos, Calendários    | >   |
|         | Notas                          | >   |
|         | Lembretes                      | >   |
|         | Telefone                       | >   |
|         | Mensagens                      | >   |
|         | FaceTime                       | >   |
|         |                                |     |

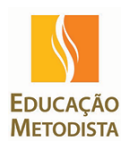

Clicar no Menu Adicionar Conta:

| ●●●○○ VIVO 3G                                                | 13:37         | ۵ 56%       | • 4  |  |
|--------------------------------------------------------------|---------------|-------------|------|--|
| Ajustes Mail                                                 | , Contato     | s, Calendáı | rios |  |
| CONTAS                                                       |               |             |      |  |
| iCloud<br>iCloud Drive, E-m                                  | ail, Contatos | e 9 mais    | >    |  |
| <b>Corporativo</b><br>E-mail, Contatos, Calendários e 2 mais |               |             |      |  |
| Adicionar Cont                                               | а             |             | >    |  |
|                                                              |               |             |      |  |
| Obter Novos D                                                | ados          | Push        | >    |  |
| MAIL                                                         |               |             |      |  |
| Pré-visualizar                                               |               | 2 Linhas    | ; >  |  |
| Mostrar Para/C                                               | c             | $\bigcirc$  |      |  |

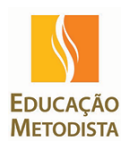

Clicar em Exchange:

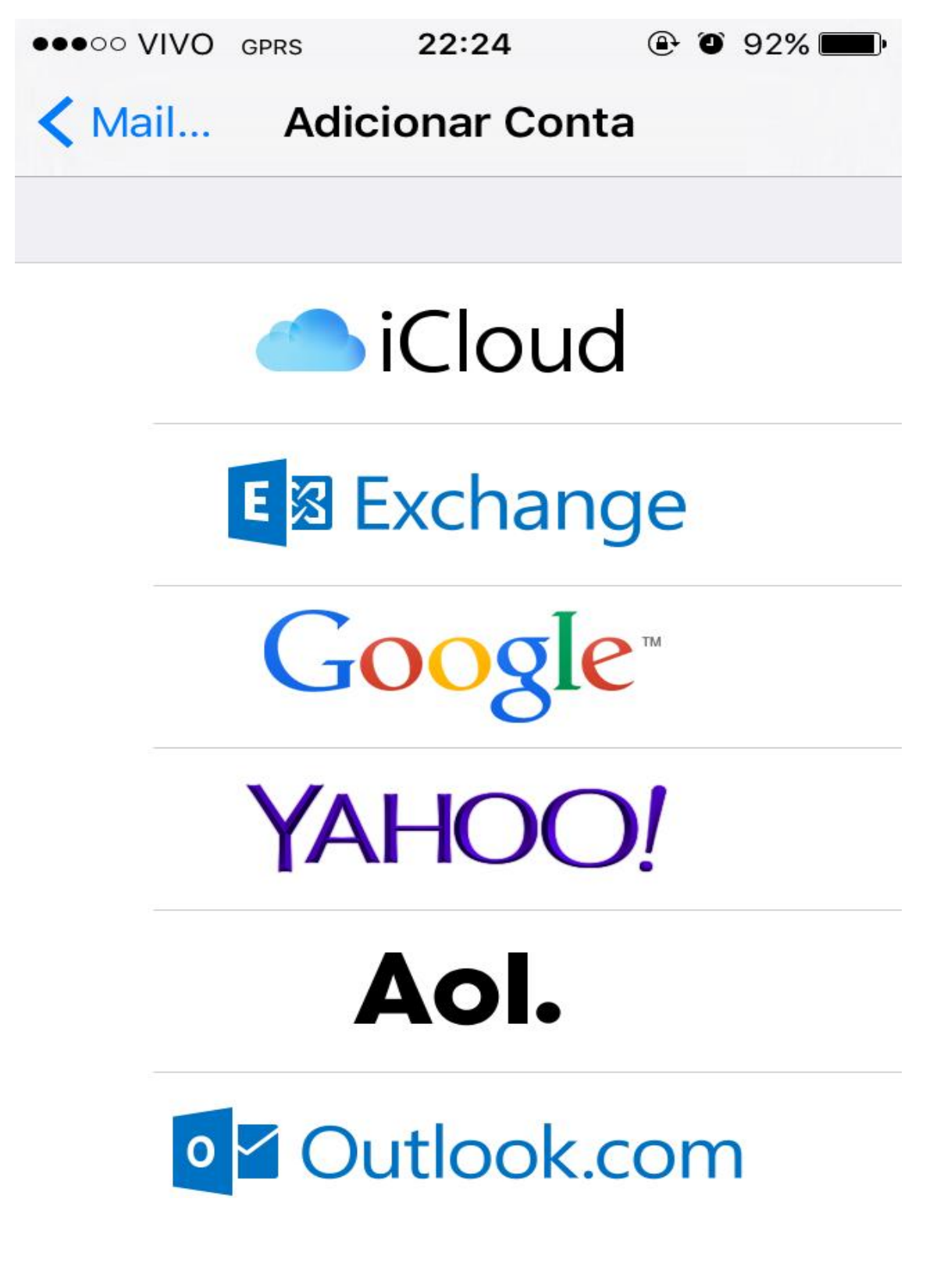

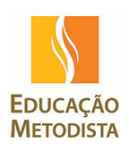

Inserir as informações da conta (<u>e-mail e senha</u>) e clicar em <u>Seguinte.</u> Não é necessário nenhuma configuração de porta ou servidor SMTP.

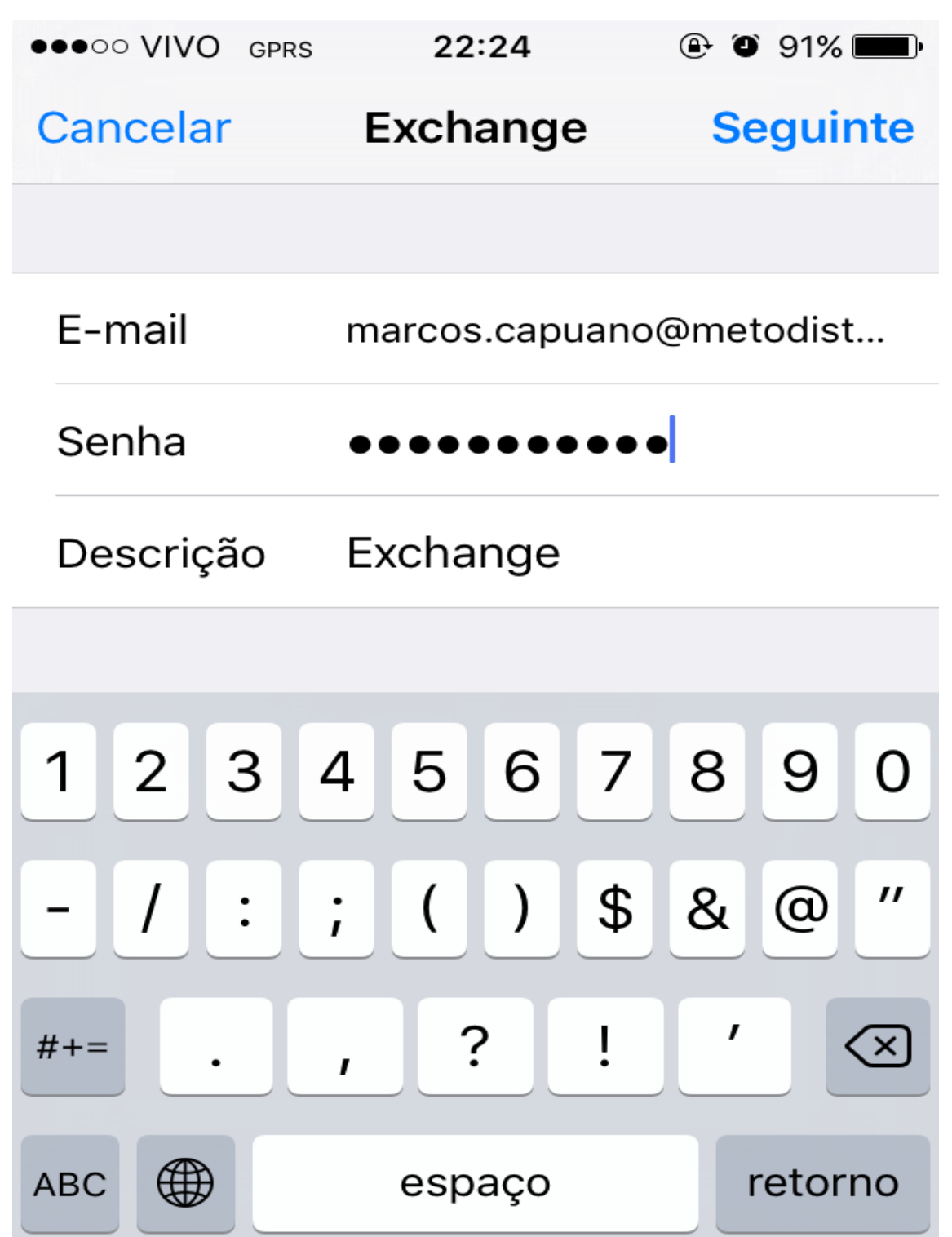

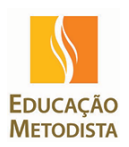

Confirmar quais itens irá sincronizar e clicar em Salvar:

| ••••• V  | IVO 3G      | 15:27    | ⊕ ● 66% <b>■</b> + |
|----------|-------------|----------|--------------------|
| Cancelar |             | Exchange | Salvar             |
|          |             |          |                    |
|          | E-mail      |          |                    |
|          | Contat      | OS       |                    |
|          | Calendários |          |                    |
|          | Lembre      | etes     |                    |
|          | Notas       |          |                    |

Ao clicar em salvar, a conta de e-mail foi configurada.